# ASSINATURA ELETRÔNICA

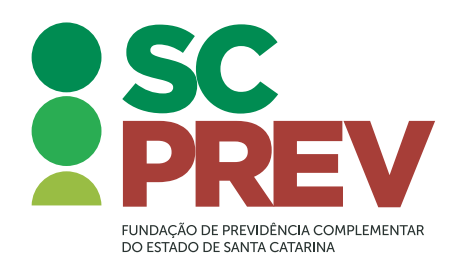

#### Prezado (a) Participante,

Prezando por sua comodidade, mas também pela agilidade e segurança no processo, a **SCPREV** disponibiliza um novo método para a assinatura e o envio do requerimento de adesão ou do formulário de informações complementares.

Agora não é mais necessário enviar o formulário físico à SCPREV. Todo o procedimento pode ser feito eletronicamente – e você nem precisa ter assinatura digital/eletrônica, pois a SCPREV disponibiliza uma plataforma chamada Clicksign que oferece essa assinatura gratuitamente.

O processo é simples e intuitivo, mas, em caso de dúvidas, basta seguir o seguinte procedimento.

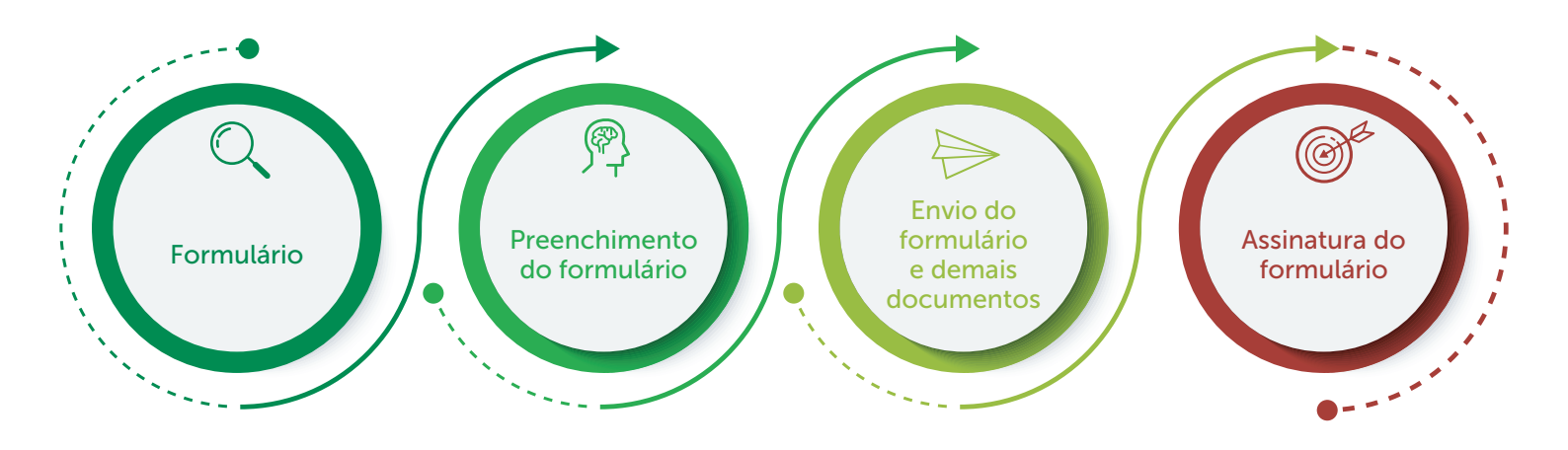

Você deve ter recebido o formulário editável por e-mail na mensagem de boas-vindas. Caso não tenha visto ou recebido, poderá encontrá-lo em nosso site <u>clicando aqui</u>, na Área do Participante ou entrando em contato com um de nossos consultores.

### 2. Preenchimento do formulário

O formulário é um PDF editável, ou seja, pode ser preenchido diretamente pelo computador, sem a necessidade de imprimir e preencher manualmente – e nem assinar, já que, lembramos, a assinatura será eletrônica.

Para auxiliar na identificação do seu formulário, pedimos que ao salvar o PDF editável com suas informações, adote o padrão "Tipo de formulário -seu nome completo". O tipo de formulário será "Formulário de Adesão" ou "Informações Complementares".

### **3.** Envio do formulário e demais documentos

Além do formulário preenchido, você precisará apresentar digitalizados os seguintes documentos:

- Cópia do RG e CPF;
- Cópia do comprovante de posse;
- Cópia de comprovante de residência;
- Cópia de situação conjugal (quando aplicável);
- Cópia de RG e CPF dos dependentes (quando aplicável);
- Cópia de comprovante de exoneração (em caso de haver posse anterior à atual);

# No caso de alteração/migração de regime previdenciário será necessário também:

- Formulário de Parcela Adicional de Risco (PAR) ou Termo de Oferta (apenas em caso de alteração/migração de regime previdenciário).
- Documento comprobatório do valor do salário de contribuição (contra-cheque)
- Documento tempo total de contribuição averbado para fins de aposentadoria (mapa de tempo de serviço ou ficha funcional)

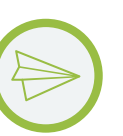

### **1.** Formulário

Com o formulário preenchido e os documentos necessários, enviar a documentação para o e-mail contato@scprev.com.br ou pelo WhatsApp para os números 🚫 (48) 3664-5611 (48) 3664-5618. Caso envie por e-mail, colocar no assunto: "Documentos para adesão - seu nome completo".

4. Assinatura do formulário

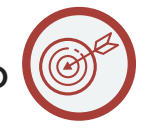

Em até três dias úteis, você receberá um e-mail com uma solicitação para assinar o documento. A solicitação será enviada pelo endereço eletrônico ajuda@clicksign.com. Se não chegar nesse prazo, verifique se a mensagem não foi direcionada à caixa de spam ou lixo eletrônico.

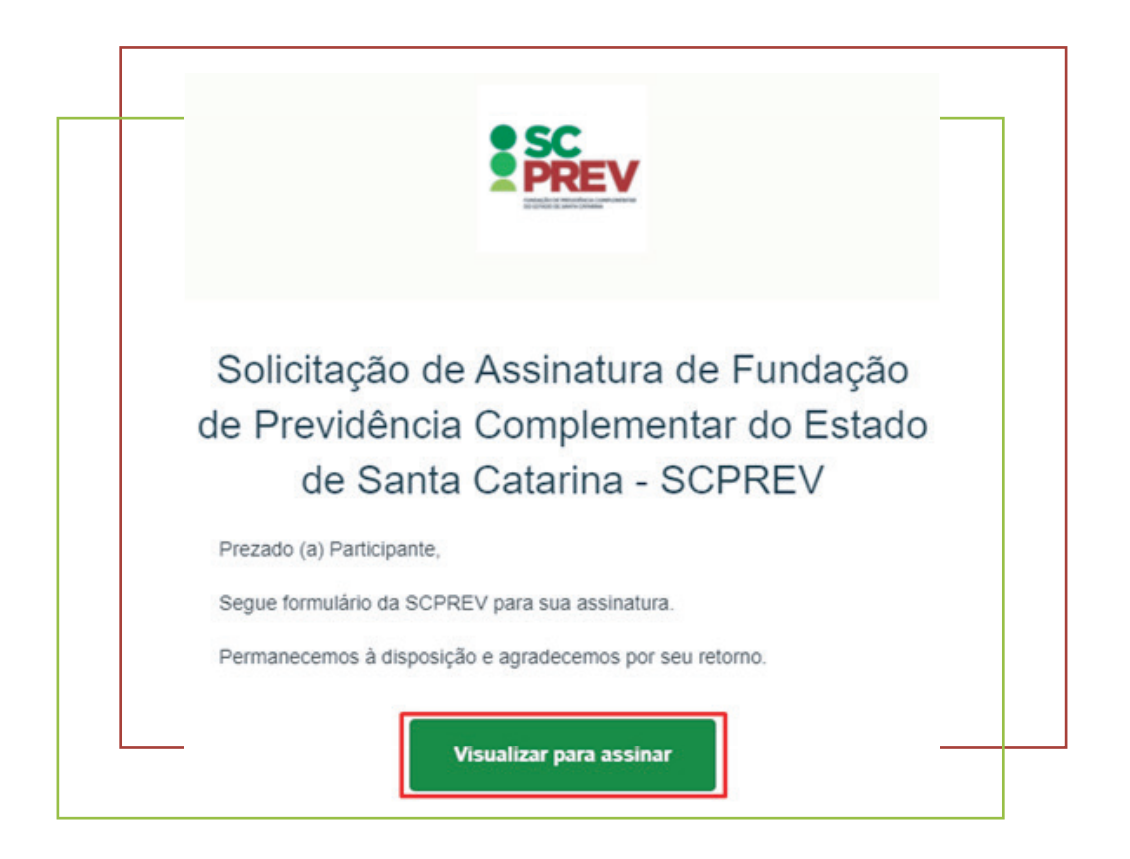

O botão no e-mail irá direcionar a uma página para a visualização do documento. Você deve conferir suas informações e então clicar no botão para assinar o documento.

| PRE                                    | V                     |                      | INFO<br>Plano de Benefi | RMAÇÕE<br>cios de Previ | ES COMPLI   | EMENTARES À              | INSCRI<br>e Santa Ca                                                | ÇÃO AUTOMÁTICA<br>tarina – PLANO SCPRE | A |
|----------------------------------------|-----------------------|----------------------|-------------------------|-------------------------|-------------|--------------------------|---------------------------------------------------------------------|----------------------------------------|---|
| DADOS DE I                             | DENTIFICAÇ            | ĂO                   |                         |                         |             |                          |                                                                     | Nº de Inscrição ao Plano:              |   |
| CNPB: 2. Patrodinador:<br>2016.0015-18 |                       |                      |                         | 3. Cargo eletivo:       |             |                          |                                                                     | 4. Data da Posse:                      |   |
| 5. Nome Completo o                     | 80 Servidor / Membro  | o (Sem abreviações): |                         |                         |             |                          |                                                                     | 6. Nº de Matricula:                    |   |
| 7. Data de Nascime                     | nto: 8. CP            | ¥:                   | See                     | 10. RG.                 |             | 11. Orgão Expedidor / UF | 1                                                                   | 12. Data de expedição:                 |   |
| 13. Estado Civil: 14. Naturalidade:    |                       |                      |                         | 15. Nacionalidade:      |             |                          | 16. Politicamente Exposito": Sim<br>17. Se enguadra no FATCA"": Sim |                                        |   |
| 18. Filiação: (Sema<br>Mãe             | breviações)           | 6                    |                         | Pai                     |             |                          |                                                                     |                                        |   |
| The Number of Street                   | leto (logradouro, con | gilemento):          |                         |                         | 29. Bairro. |                          |                                                                     | 21. Cidade/UF:                         |   |
| TR. Enderaço compi                     |                       |                      |                         |                         |             |                          |                                                                     |                                        |   |

A tela seguinte do sistema mostrará seus dados para confirmação (Nome, CPF e data de nascimento). Se os dados estiverem corretos, basta avançar.

| Nome completo   |                  |
|-----------------|------------------|
| Nome Comp       | leto             |
| CPF             |                  |
|                 |                  |
| Data de Nascime | nto (DD/MM/AAAA) |
| 01/01/2021      |                  |
|                 | Avancar ->       |

Para garantir a autenticidade da assinatura, o sistema informará que um Token foi enviado ao seu e-mail. Basta então verificar o código enviado e preencher na tela para finalizar o processo de assinatura.

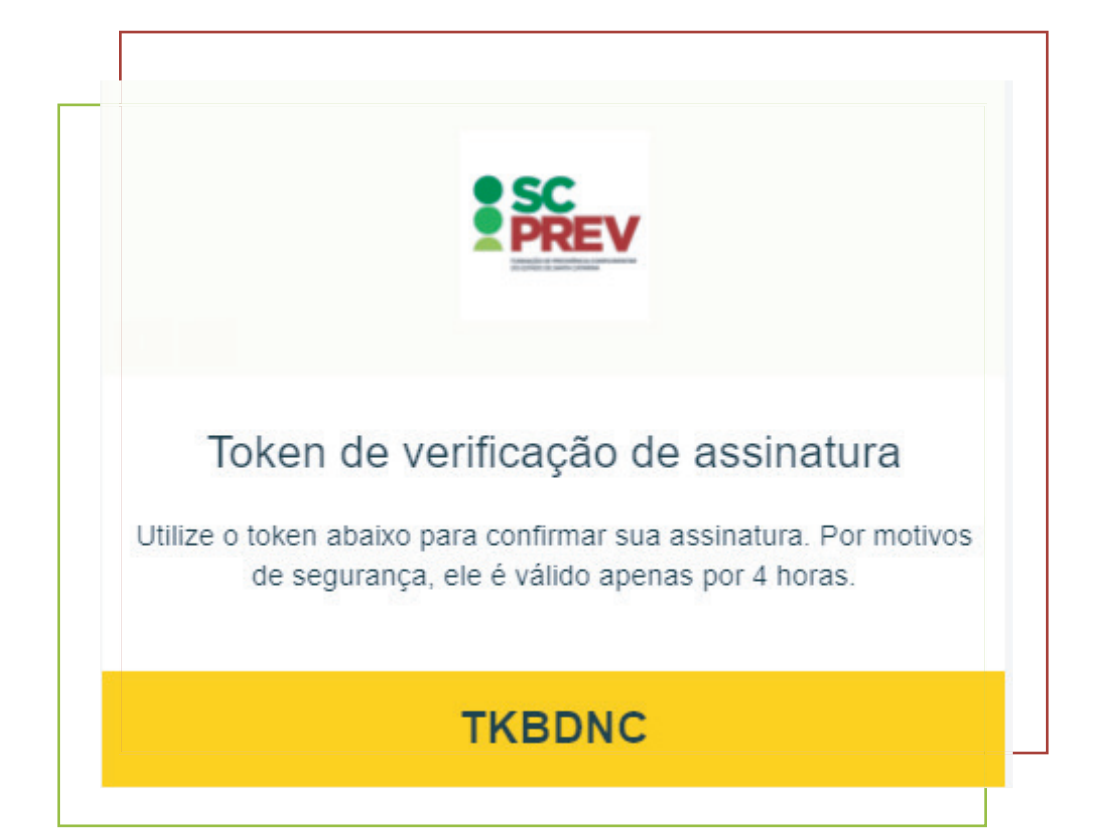

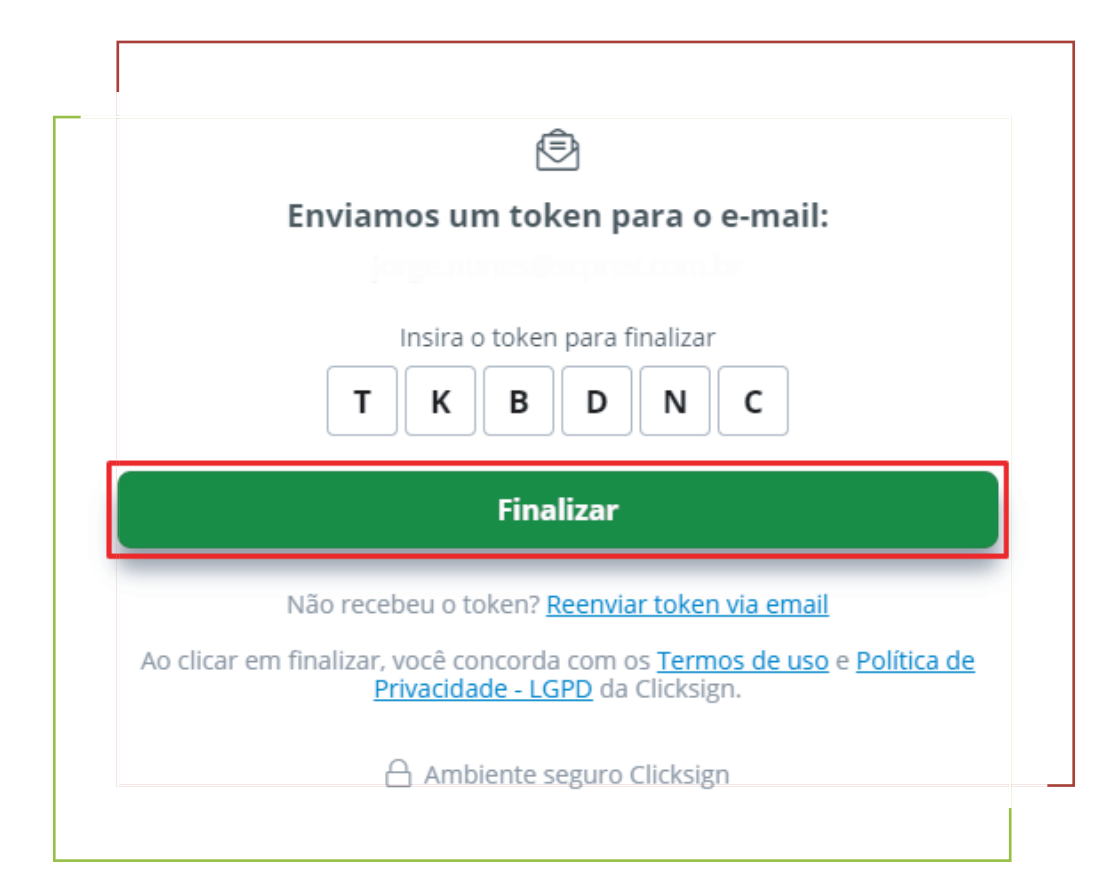

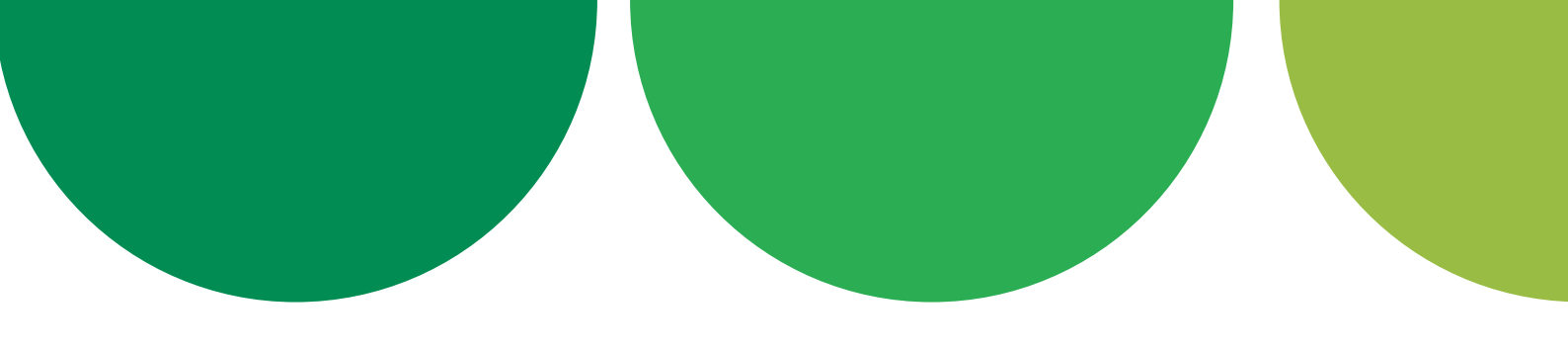

Feito isso, sua assinatura já foi concluída e o sistema encaminhará automaticamente o documento para assinatura das demais partes.

Assim que todo o processo de assinatura estiver finalizado, você receberá um e-mail com uma via do formulário eletrônico assinado por todos.

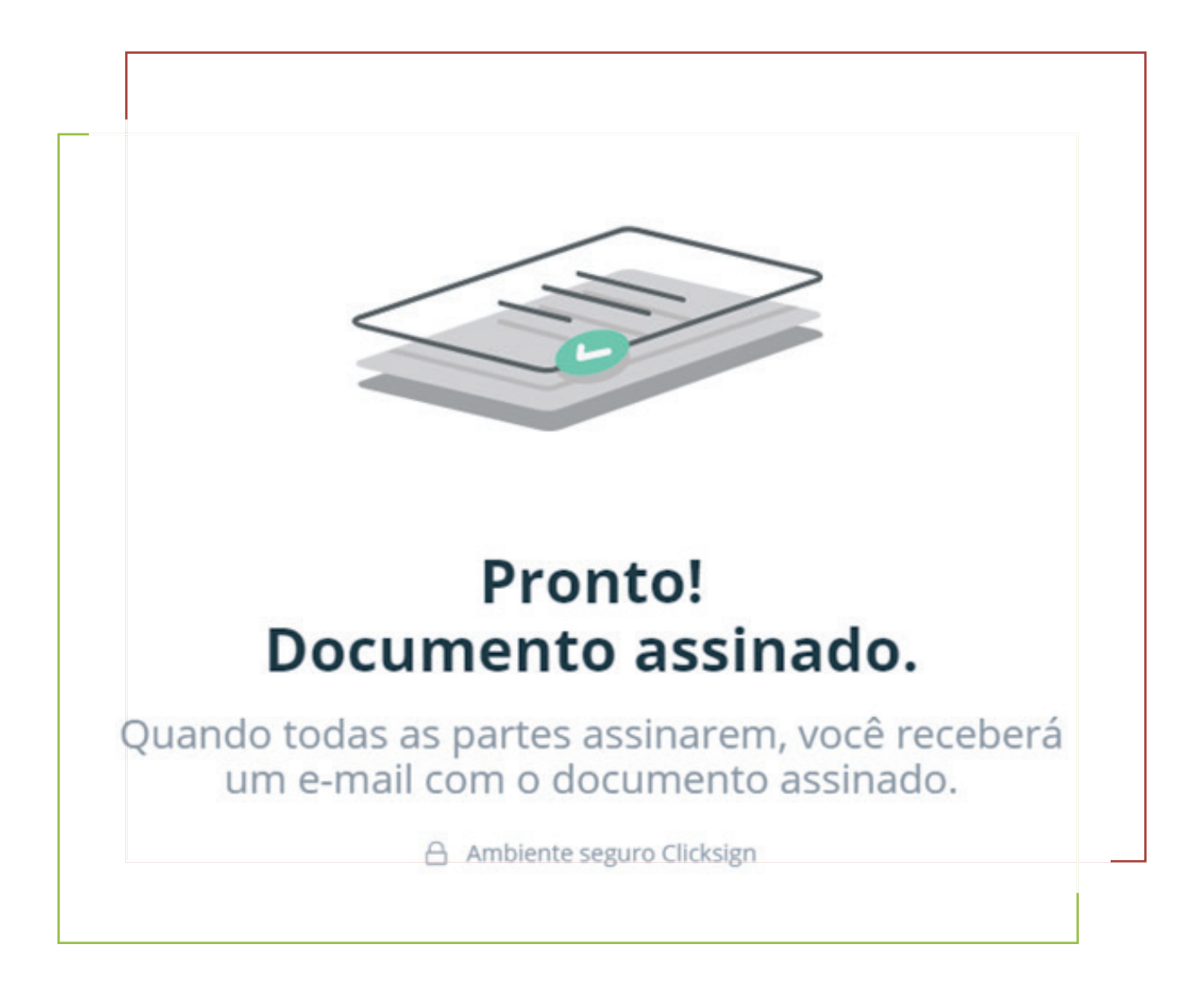